## Για τους πελάτες που πραγματοποιούν συνδέσεις δικτύου σε λειτουργικό σύστημα Windows

Όταν χρησιμοποιείτε διαφορετικό λειτουργικό σύστημα ή αρχιτεκτονική για τον server και τον client, οι συνδέσεις δικτύου ίσως δεν πραγματοποιούνται σωστά ακολουθώντας τις διαδικασίες που περιγράφονται στην ενότητα "Λογισμικό εκτυπωτή" του εγχειριδίου. Πραγματοποιήστε τη σύνδεση δικτύου σύμφωνα με τις παρακάτω οδηγίες.

## Ρύθμιση κοινόχρηστου εκτυπωτή

### Ρυθμίσεις server

Ανατρέξτε στο εγχειρίδιο για τον κατάλληλο εκτυπωτή.

[Λογισμικό εκτυπωτή] – [Ρύθμιση του εκτυπωτή σας στο δίκτυο] – [Ρυθμίσεις του server εκτύπωσης]

## Ρυθμίσεις client

#### Σημείωση:

Αν τα προγράμματα οδήγησης του εκτυπωτή δεν είναι ήδη εγκατεστημένα στον client, εγκαταστήστε τα πριν προχωρήσετε με τις ρυθμίσεις.

#### Windows NT4.0/2000/XP/Vista

- Στο μενού Start (Έναρξη) των Windows, ανοίξτε το φάκελο Printers (Εκτυπωτές) ή Printers and Faxes (Εκτυπωτές και Φαξ).
  - Windows Vista Πατήστε Start (Έναρξη), κατόπιν Control Panel (Πίνακας ελέγχου) και τέλος κάντε διπλό κλικ στο στοιχείο Printers (Εκτυπωτές).
  - Windows NT4.0/2000
    Πατήστε Start (Έναρξη), κατόπιν επιλέξτε Settings (Ρυθμίσεις) και τέλος Printers (Εκτυπωτές).
  - Windows XP Professional Πατήστε Start (Έναρξη) και κατόπιν επιλέξτε Printers and Faxes (Εκτυπωτές και Φαξ).
  - Windows XP Home Edition Πατήστε Start (Έναρξη), κατόπιν επιλέξτε Control Panel (Πίνακας ελέγχου) και τέλος Printers and Faxes (Εκτυπωτές και Φαξ).
- Κάντε δεξί κλικ στο εικονίδιο του εκτυπωτή τις ρυθμίσεις του οποίου επιθυμείτε να αλλάξετε και επιλέξτε Properties (Ιδιότητες).

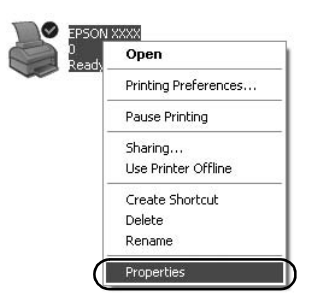

 Κάντε κλικ στην καρτέλα Ports (Θύρες) και κατόπιν πατήστε Add Port (Προσθήκη θύρας).

| Cole      | or Management       | Device         | Settings    |
|-----------|---------------------|----------------|-------------|
| General   | Sharing             | Ports          | Advanced    |
| EF        |                     |                |             |
| Port      | t.<br>Description   | Printer        | free        |
| LPT1:     | Printer Port        | EPSON XXXX ESC | /P, EPS     |
| LPT2:     | Printer Port        |                | -           |
| LPT3:     | Printer Port        |                | 1           |
| COM1:     | Serial Port         |                |             |
| COM2:     | Serial Port         |                |             |
| COM3:     | Serial Port         |                |             |
| COM4:     | Serial Port         |                | ~           |
| Add P     |                     | lelete Port    | figure Port |
| Addi      |                     |                | nguro r OIC |
| Enable bi | directional support |                |             |
| Enable pr | inter pooling       |                |             |
|           |                     |                |             |
|           |                     |                |             |

 Όταν εμφανιστεί το παράθυρο Printer Ports (Θύρες εκτυπωτή), επιλέξτε Local Port (Τοπική θύρα) και κατόπιν πατήστε New Port (Νέα θύρα).

| Printer Ports                      | ?×              |
|------------------------------------|-----------------|
| Available port types:              |                 |
| Local Port<br>Standard TCP/IP Port |                 |
|                                    |                 |
|                                    |                 |
|                                    |                 |
| New Port Type                      | New Port Cancel |

5. Καταχωρίστε τις ακόλουθες πληροφορίες για το όνομα θύρας και πατήστε OK.

\\Όνομα του υπολογιστή που είναι συνδεδεμένος στον εκτυπωτή προορισμού\όνομα κοινόχρηστου εκτυπωτή

| Port Name          | ?×     |  |  |
|--------------------|--------|--|--|
| Enter a port name: | ОК     |  |  |
|                    | Cancel |  |  |

- 6. Αφού επιστρέψετε στο παράθυρο Printer Ports (Θύρες εκτυπωτή), πατήστε Close (Κλείσιμο).
- Ελέγξτε ότι το όνομα που καταχωρίσατε για τη θύρα έχει προστεθεί και είναι επιλεγμένο, κατόπιν πατήστε Close (Κλείσιμο).

#### Windows 95/98/Me

- Από το μενού Start (Έναρξη) των Windows, πατήστε Settings (Ρυθμίσεις) και κατόπιν επιλέξτε Printers (Εκτυπωτές).
- Κάντε δεξί κλικ στο εικονίδιο του εκτυπωτή τις ρυθμίσεις του οποίου επιθυμείτε να αλλάξετε και επιλέξτε Properties (Ιδιότητες).

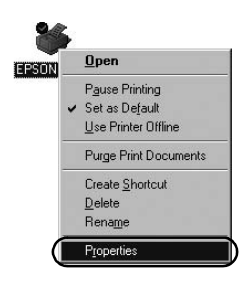

3. Κάντε κλικ στην καρτέλα Details (Λεπτομέρειες) και κατόπιν πατήστε Add Port (Προσθήκη θύρας).

| SON XXXX Properties              | ?                                  |
|----------------------------------|------------------------------------|
| Genera Details Color Manager     | ment Paper Graphics Device Options |
|                                  |                                    |
|                                  |                                    |
| Print to the following port:     |                                    |
| LPT1: (Printer Port)             | Add Port                           |
| Print using the following driver | Delete Port                        |
| EPSON XXXX                       | ▼ Ne <u>w</u> Driver               |
| Capture Printer Port             | End Capture                        |
| Timeout settings                 |                                    |
| Not selected: 15                 | seconds                            |
| Transmission getry: 45           | seconds                            |
| Spool S                          | Settings Pgrt Settings             |
|                                  | OK Cancel Apply                    |

 Πατήστε Network (Δίκτυο), καταχωρίστε τις παρακάτω πληροφορίες στο πεδίο κειμένου Specify the network path to the printer (Καθορίστε τη διαδρομή δικτύου του εκτυπωτή) και πατήστε OK.

\\Όνομα του υπολογιστή που είναι συνδεδεμένος στον εκτυπωτή προορισμού\όνομα κοινόχρηστου εκτυπωτή

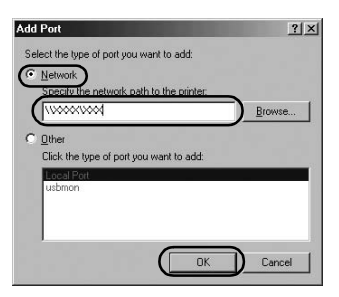

#### Σημείωση:

Αν δεν γνωρίζετε τη διαδρομή του εκτυπωτή δικτύου, πατήστε Browse (Αναζήτηση) για να βρείτε τον εκτυπωτή.

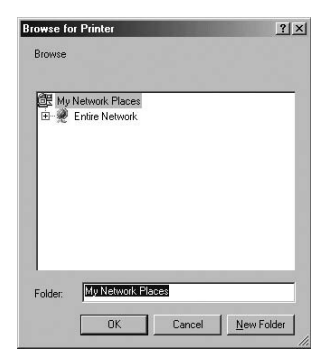

 Ελέγξτε ότι το όνομα θύρας που προσθέσατε είναι επιλεγμένο στο πεδίο Print to the following port (Εκτύπωση στη θύρα) και κατόπιν πατήστε OK.

#### Σημαντικό:

Όταν χρησιμοποιείτε ίδιο λειτουργικό σύστημα και αρχιτεκτονική για τους server και τους client, η σύνδεση μπορεί να πραγματοποιηθεί ακολουθώντας τις οδηγίες που περιγράφονται στο εγχειρίδιο.

[Λογισμικό εκτυπωτή] – [Ρύθμιση του εκτυπωτή σας στο δίκτυο] – [Ρυθμίσεις των client]

# Προβλήματα και λύσεις

# Προβλήματα δικτύου

| Σημειώθηκε σφάλμα επικοινωνίας                                                                                                    |                                                                                                    |  |  |  |
|----------------------------------------------------------------------------------------------------|----------------------------------------------------------------------------------------------------|--|--|--|
| Αιτία                                                                                                    | Ενἑργεια                                                                                                    |  |  |  |
| Είναι συνδεδεμένοι στον ίδιο<br>υπολογιστή ταυτόχρονα περισσότεροι<br>από ένας χρήστες;                                                                                                    | Σε ένα σύστημα Windows XP (64-bit)/<br>Vista (32-bit/64-bit) με πολλαπλούς<br>χρήστες, μπορεί να προκύψει σφάλμα<br>επικοινωνίας όταν πραγματοποιείτε<br>αλλαγή χρήστη και ξεκινάτε μια νέα<br>εργασία εκτύπωσης ενώ ο<br>προηγούμενος χρήστης δεν έχει<br>ολοκληρώσει την εκτύπωσή του.<br>Βεβαιωθείτε ότι η εργασία εκτύπωσης<br>του πρώτου χρήστη έχει ολοκληρωθεί<br>και ότι ο χρήστης έχει αποσυνδεθεί<br>πριν πραγματοποιήσετε αλλαγή<br>χρήστη και ξεκινήσετε μια νέα εργασία<br>εκτύπωσης. |  |  |  |
| Δεν είναι δυνατή η παρακολούθηση του κοινόχρηστου εκτυπωτή με το<br>EPSON Status Monitor 3                                                                                                    |                                                                                                    |  |  |  |
| Αιτία                                                                                                    | Ενέργεια                                                                                                    |  |  |  |
| Χρησιμοποιείτε server εκτύπωσης με<br>Windows XP (64-bit)/Vista<br>(32-bit/64-bit) και client ρυθμισμένο<br>για λειτουργικό σύστημα (Windows<br>95/98/Me/NT4.0/2000) παλαιότερο<br>των Windows XP (32-bit); | Όταν το περιβάλλον του δικτύου σας<br>έχει αυτόν το συνδυασμό, το παράθυρο<br>σφαλμάτων του EPSON Status<br>Monitor 3 μπορεί να μην εμφανίζεται<br>στον client όταν προκύπτει σφάλμα.<br>Το EPSON Status Monitor 3 πρέπει να<br>παραμένει ανοιχτό όταν<br>χρησιμοποιείτε τον εκτυπωτή.                                                                                                    |  |  |  |